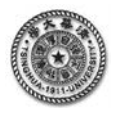

# 有限元分析的典型 Project

## 【应用建模 Project3】振动模态分析:斜拉桥的模态分析

计算分析模型如图 3.1 所示,桥梁结构的有关参数见表 3.1,。在 ANSYS 中所使用的文件名: bridge。

【建模要点】

- 1. 采用循环命令建立相应的关键点和桥面,并通过复制,镜像对称方式构建模型;
- 2. 镜像对称复制后产生位置相同但编号不同的节点和线,通过 nummrg 命令将该重复节点和 线粘合一起

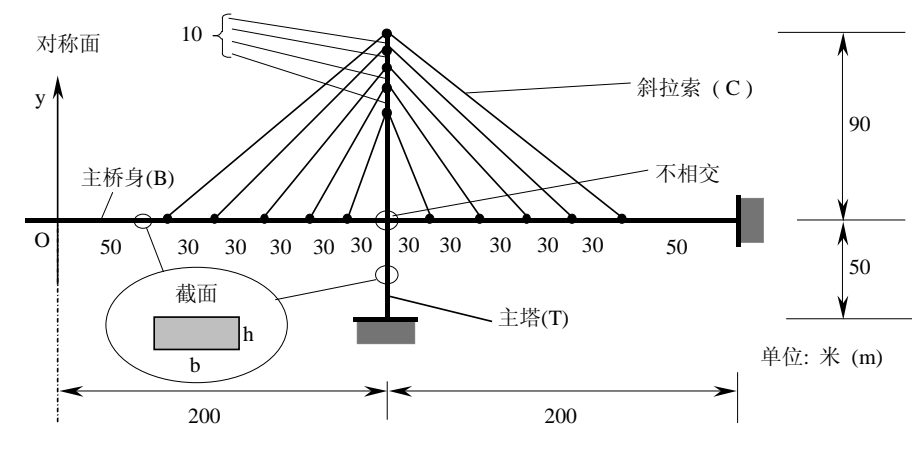

#### 图 3.1 斜拉桥的的计算分析模型

| 主桥身(B) | $I_B = \frac{bh^3}{12} = 12.26m^4$  | $A_B=15m^2$          | h=3.1m   | b=4.84m  |
|--------|-------------------------------------|----------------------|----------|----------|
| 主 塔(T) | $I_C = \frac{bh^3}{12} = 129.98m^4$ | $A_T=28m^2$          | h=7.464m | b=3.751m |
| 斜拉索(C) | $I_C = \frac{\pi \cdot d^4}{64}$    | $A_C = 0.02545m^2$   | r=0.09m  |          |
| 桥面     | 桥面宽 14m                             | 桥面厚度 t=0.5m          |          |          |
| 所有材料   | $E=2.1\times 10^{11}$ Pa            | $\rho = 7500 kg/m^3$ | µ=0.3    |          |

表 3.1 桥梁结构的参数

#### 建摸要求

- (1) 右端完整建摸, 然后用映射方法(Reflect)生成对称结构;
- (2) 单元建模: 3D 模型, 主桥身与主塔: Beam(2D); 斜拉索: Link 单元(tension only:不承受压载荷)。 计算所得到的模态分析结果见图 11.2。

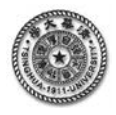

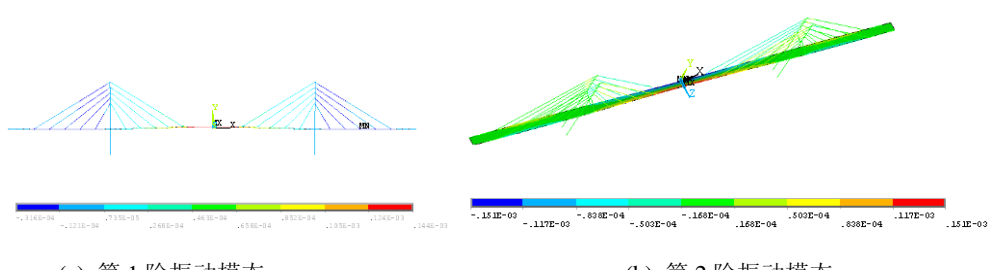

(a) 第1阶振动模态

(b) 第2阶振动模态

图 11.2 斜拉桥的振动模态

### 11.3.2 完全的直接命令输入方式操作

| 以下为命令流语句。                                   |                                                                  |  |  |
|---------------------------------------------|------------------------------------------------------------------|--|--|
| !%%%%%%%% [应用建模 Project3] %%%% begin %%%%%% |                                                                  |  |  |
| /prep7                                      | !preprocessor                                                    |  |  |
| et,1,beam3                                  | !define the elements                                             |  |  |
| et,2,link10                                 |                                                                  |  |  |
| et,3,shell181                               |                                                                  |  |  |
| mp,ex,1,2.1e11                              | !define materials parameters                                     |  |  |
| mp,prxy,1,0.3                               |                                                                  |  |  |
| mp,dens,1,7500                              |                                                                  |  |  |
| r,1,15,12.26,3.1                            |                                                                  |  |  |
| r,2,28,129.98,7.464                         |                                                                  |  |  |
| r,3,0.02545                                 |                                                                  |  |  |
| r,4,0.5                                     |                                                                  |  |  |
| k,1,,,,                                     | !define key points of bridge body                                |  |  |
| k,2,50,,, \$ k,3,80,,, \$ k,4               | 4,110,,, \$ k,5,140,,, \$ k,6,170,,, \$ k,7,230,,, \$ k,8,260,,, |  |  |
| k,9,290,,, \$ k,10,320,, \$ k,11,3          | 50,, \$k,12,400,,                                                |  |  |
| k,13,200,90,,                               | !define key points of supporting tower                           |  |  |
| k,14,200,80,, \$k,15,200,70,,               | \$k,16,200,60,, \$k,17,200,50,, \$k,18,200,-50,,                 |  |  |
| *do,i,1,11,1                                | !link these points to a bridge body                              |  |  |
| l,i,i+1                                     |                                                                  |  |  |
| *enddo                                      |                                                                  |  |  |
| *do,i,13,17,1                               | !link these points to a tower                                    |  |  |
| l,i,i+1                                     |                                                                  |  |  |
| *enddo                                      |                                                                  |  |  |
| *do,i,0,4,1                                 | !link these points to some tensing cables                        |  |  |
| 1,i+2,13+i                                  |                                                                  |  |  |
| 1,11-i,13+i                                 |                                                                  |  |  |
| *enddo                                      |                                                                  |  |  |
| lmesh,1,11,1                                | !meshing the bridge with default mesh attributes                 |  |  |
| real,2                                      | !set mesh with real constant as 2                                |  |  |
| lmesh,12,16,1                               | !meshing tower                                                   |  |  |
| real,3                                      | !set mesh with real constant as 3                                |  |  |
| type,2                                      | !set mesh with element type 2 (link10)                           |  |  |

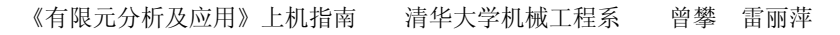

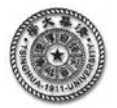

| lmesh,17,26,1                              | !meshing cables                                            |  |  |
|--------------------------------------------|------------------------------------------------------------|--|--|
| lgen,2,all,,,0,0,14                        | !copy the line of the tower,cables                         |  |  |
| *do,i,1,11,1                               |                                                            |  |  |
| a,i,i+1,i+19,i+18                          | ! define the bridge deck                                   |  |  |
| *enddo                                     |                                                            |  |  |
| real,4                                     |                                                            |  |  |
| type,3                                     | ! define the element type as shell element for bridge deck |  |  |
| esize,14                                   | !set the size of shell element                             |  |  |
| amesh,all                                  | !meshing the bridge deck                                   |  |  |
| arsym,x,all                                | !mirror bridge deck area with Y axis                       |  |  |
| lsymm,x,all                                | !mirror the other part of the bridge with Y axis           |  |  |
| nummrg,all                                 | !merge the overlap part                                    |  |  |
| /solution                                  |                                                            |  |  |
| dk,18,all,0                                | !constrain the relate keypoints                            |  |  |
| dk,36,all,0                                |                                                            |  |  |
| dk,78,all,0                                |                                                            |  |  |
| dk,96,all,0                                |                                                            |  |  |
| dl,64,,all,                                | !constrain the relate lines                                |  |  |
| dl,97,,all                                 |                                                            |  |  |
| antype,2                                   | !set analysis type as model analysis                       |  |  |
| modopt,lanb,10,0.01,100,,                  | select analysis methods as Block Lanczos                   |  |  |
|                                            | !Number of modes to extract:10                             |  |  |
|                                            | Beginning frequency of interest:0.01                       |  |  |
|                                            | !Ending frequency of interest: 100                         |  |  |
| solve                                      |                                                            |  |  |
| /post1                                     | !postprocessor                                             |  |  |
| set,first                                  | !set first model shape                                     |  |  |
| pldisp,1                                   | !plot deformed shape with undeformed shape                 |  |  |
| !%%%%%%%% [应用建模 Project3] %%%% end %%%%%%% |                                                            |  |  |